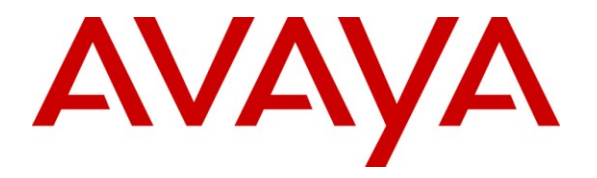

Avaya Solution & Interoperability Test Lab

# **Application Notes for SLIT NovaHotel IPO-TAPI and Avaya IP Office – Issue 1.0**

## Abstract

These Application Notes describe the compliance testing of SLIT NovaHotel IPO-TAPI with Avaya IP Office. SLIT NovaHotel IPO-TAPI is a PC application which enables hotel personnel to configure Avaya IP Office as required to meet the needs of hotel guests. These Application Notes contain an extensive description of the configurations for both NovaHotel IPO-TAPI and Avaya IP Office which were used for testing. The testing which was performed tested the major functions of the NovaHotel IPO-TAPI product.

Information in these Application Notes has been obtained through DevConnect compliance testing and additional technical discussions. Testing was conducted via the DevConnect Program at the Avaya Solution and Interoperability Test Lab.

## **Table of Contents**

| 1. Introduc  | tion                                        | 4  |
|--------------|---------------------------------------------|----|
| 1.1. Inte    | roperability Compliance Testing             | 4  |
| 1.2. Sup     | port                                        | 4  |
| 2. Reference | e Configuration                             | 4  |
| 3. Equipme   | ent and Software Validated                  | 6  |
| 4. Configu   | ration                                      | 7  |
| 4.1. Ava     | aya IP Office                               | 7  |
| 4.1.1.       | Licenses                                    | 7  |
| 4.1.2.       | System                                      | 7  |
| 4.1.3.       | User Rights                                 | 8  |
| 4.1.4.       | PRI Line                                    | 11 |
| 4.1.5.       | Shortcodes                                  | 12 |
| 4.2. Con     | nfigure TAPI Client Driver                  | 13 |
| 4.3. Inst    | all and Configure NovaHotel IPO-TAPI Server | 14 |
| 4.4. Con     | figure the NovaHotel IPO-TAPI Client        |    |
| 5. General   | Test Approach and Test Results              | 31 |
| 6. Verificat | tion Steps                                  | 31 |
| 7. Conclus   | on                                          | 34 |
| 8. Addition  | al References                               |    |

# **Table of Figures**

| Figure 1: Test System Configuration                            | 5  |
|----------------------------------------------------------------|----|
| Figure 2: IP Office System: CDR/SMDR Tab                       | 8  |
| Figure 3: User Rights: checkin                                 | 9  |
| Figure 4: User Rights: checkout                                | 9  |
| Figure 5: "checkout" User Rights Membership                    | 10 |
| Figure 6: PRI Line: Standard Tab                               | 11 |
| Figure 7: Outgoing Call Shortcode Screen                       | 12 |
| Figure 8: TAPI Client Configuration Screen                     | 13 |
| Figure 9: NovaCom Autostart Greeting Screen                    | 14 |
| Figure 10: NovaCom Server Installation Wizard Greeting Screen  | 15 |
| Figure 11: NovaCom License Acceptance Screen                   | 16 |
| Figure 12: NovaCom License Key Entry Screen                    | 17 |
| Figure 13: User Profile Screen                                 | 18 |
| Figure 14: Annuaire Numérotation Screen                        | 19 |
| Figure 15: Hôtel: Chambres Configuration Screen                | 20 |
| Figure 16: Hôtel: Comptes Configuration Screen                 | 21 |
| Figure 17: PBX Selection Screen                                | 22 |
| Figure 18: PBX Configuration Screen                            | 23 |
| Figure 19: Connection Configuration Screen                     | 24 |
| Figure 20: PBX Configuration after Connection Selection Screen | 25 |
| Figure 21: Protocol Configuration Screen                       | 26 |
| Figure 22: TAPI Client Configuration Screen                    | 26 |
| Figure 23: User Rights Configuration Screen                    | 27 |

| Figure 24: Connection Modification Confirmation Screen | 28 |
|--------------------------------------------------------|----|
| Figure 25: PBX Modification Confirmation Screen        | 29 |
| Figure 26: Completion Confirmation Screen              | 30 |
| Figure 27: Systray Screen                              | 31 |
| Figure 28: Gardien NovaCS Screen                       | 32 |
| Figure 29: NovaDHM Trace Screen                        | 33 |
| Figure 30: IPO User Rights after Checkin Screen        | 34 |

# 1. Introduction

These Application Notes describe the configuration steps required for SLIT NovaHotel IPO-TAPI to successfully interoperate with Avaya IP Office. The NovaHotel IPO-TAPI software is a PC-based application suite that provides features for an end user to use Avaya IP Office in a hospitality environment. The suite is able to manage one or several Avaya IP Office systems, and works as a web-based application to meet the telephony needs of hotels.

NovaHotel IPO-VMPRO is a similar hotel solution for Avaya IP Office from SLIT which provides additional features, but uses Avaya Voicemail PRO as an interface to Avaya IP Office instead of TAPI. This application is not covered by these application notes.

# 1.1. Interoperability Compliance Testing

The compliance testing included the following test scenarios:

- Verification of guest checkin / checkout.
- Verification of correct operation of guest room transfer.
- Verification that guests can make extension calls.
- Verification that guests can make calls to the PSTN.
- Verification that Direct Inward Dial numbers can be assigned to extensions allowing guests to be dialed directly from the PSTN.
- Verification that guest calls to national, international, and mobile parties are billed correctly.
- Verification that the NovaHotel IPO-TAPI server recovers from network interruptions and unexpected power failures.

# 1.2. Support

Support from Avaya is available at <u>http://support.avaya.com/</u>. Support from SLIT is available at http://www.slit.fr/support and +33(0)4.72.10.16.20

# 2. Reference Configuration

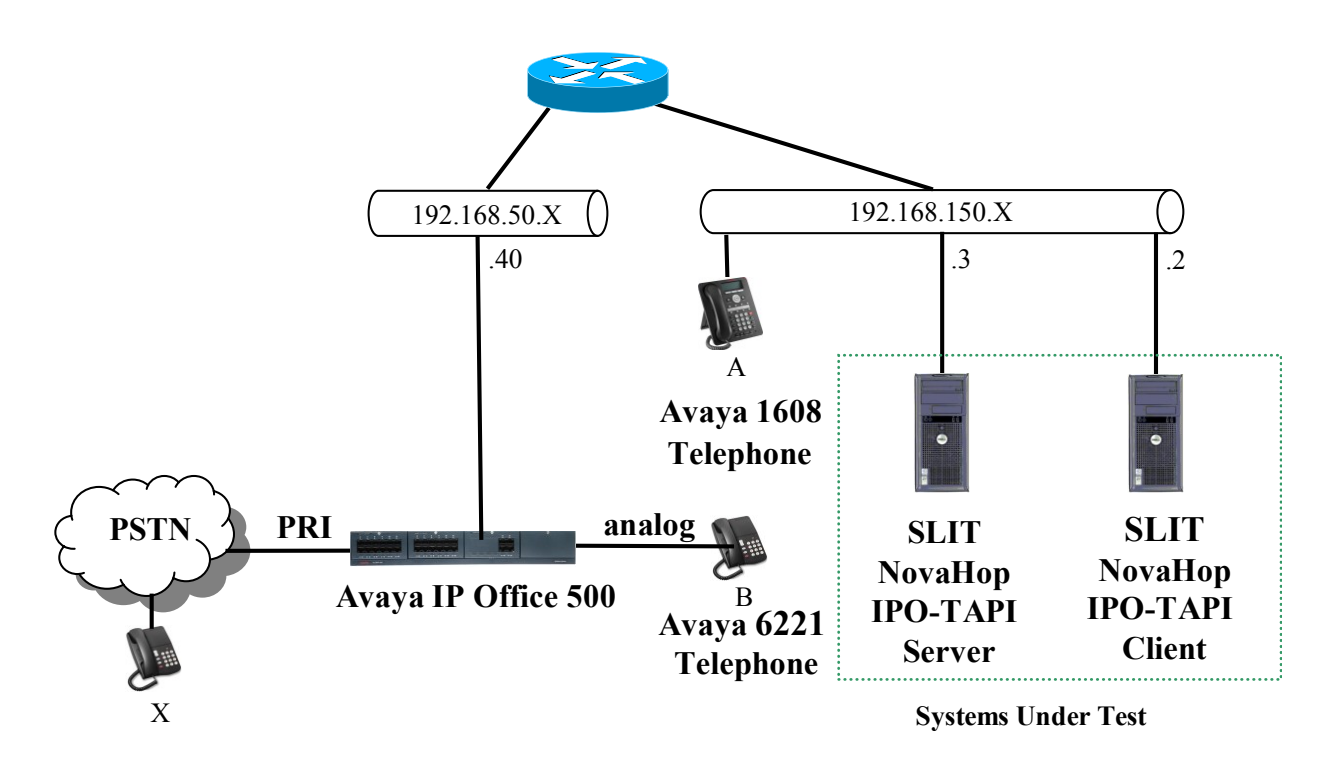

Figure 1: Test System Configuration

The SLIT NovaHotel IPO-TAPI Server in the above diagram performs telephony operations and receives events from Avaya IP Office via TAPI. The NovaHotel IPO-TAPI Client communicates with the NovaHotel IPO-TAPI Server and provides a user interface which allows hotel personnel to administer telephone usage within the hotel.

The following table contains additional information about how each of the telephones contained in the above diagram are configured in Avaya IP Office. Note that the "xxxx" and "yyyy" sequences have been substituted for actual number sequence for security reasons.

| Endpoint | Ext   | PSTN                | Station |  |  |
|----------|-------|---------------------|---------|--|--|
|          |       | Number              | Туре    |  |  |
| Α        | 50062 | 069 9073 xxxx 50062 | 1608    |  |  |
| В        | 50072 | 069 9073 xxxx 50072 | 6221    |  |  |
| Х        | N.A.  | 069 yyyy 6174       | N.A.    |  |  |

| Table 1: Extensions | s Used for Testing | 5 |
|---------------------|--------------------|---|
|---------------------|--------------------|---|

# 3. Equipment and Software Validated

The following equipment and software were used for the sample configuration provided:

| Software Component                | Component | Version  |
|-----------------------------------|-----------|----------|
| Avaya IP Office 500               | IPO       | 4.2 (11) |
| Avaya IP POTS8V2 Analog Gateway   | IPO       | 6.2      |
| Avaya 1608 IP Telephone           | Telephone | 030      |
| Avaya 6221 Analog Telephone       | Telephone | N.A.     |
| Microsoft Windows XP Professional | Client    | SP 3     |
| SLIT NovaHotel IPO-TAPI Client    | Client    | 4.1      |
| Avaya TAPI Driver                 | Server    | 3.2.16   |
| FireBird Database                 | Server    | 2.1      |
| SLIT NovaHotel IPO-TAPI Server    | Server    | 4.1      |
| Microsoft Windows XP Professional | Server    | SP 3     |
| Java Virtual Machine              | Server    | 6.0      |
| Apache HTTP Server                | Server    | 2.2.4    |

Table 2: Equipment and Version Validated

# 4. Configuration

# 4.1. Avaya IP Office

All configuration steps for Avaya IP Office were performed using the IP Office Manager program.

## 4.1.1. Licenses

The following table contains a list of licenses which are required for Avaya IP Office. Available licenses can be confirmed by selecting the "Licenses" icon.

| License      |  |
|--------------|--|
| CTI Link Pro |  |

#### Table 3: License Requirements

## 4.1.2. System

Select the "System" icon and enter the parameters shown in the following table.

| Tab      | Parameter  | Usage                                                                                      |  |  |
|----------|------------|--------------------------------------------------------------------------------------------|--|--|
|          | Output     | Select "SMDR Only" from the drop-down menu.                                                |  |  |
| CDR/SMDR | IP Address | Enter the IP address of the NovaHotel IPO-TAPI server.                                     |  |  |
| CDR/SWDR | TCP Port   | Enter the port which is configured for the NovaHotel IPO-TAPI server in <b>Figure 19</b> . |  |  |

 Table 4: IP Office System Parameters

| 2              |              |          |             |           | IP     | 500*          |      |          |            |         | <u>eř</u> |
|----------------|--------------|----------|-------------|-----------|--------|---------------|------|----------|------------|---------|-----------|
| ystem LAN      | LAN2         | DNS      | Voicemail   | Telephony | LDAP   | System Events | SMTP | CDR/SMDR | Twinning V | CM SBCC | ]         |
| Dutput SMI     | R Only       |          | *           |           |        |               |      |          |            |         |           |
| CDR            |              |          |             | •<br>     |        |               |      |          |            |         |           |
| Enable in      | tra-switch ( | IDRs     |             |           |        |               |      |          |            |         |           |
| -Formatting    | Options —    |          |             |           |        |               |      |          |            |         |           |
| Record For     | mat Unfo     | ormatted |             |           | $\sim$ |               |      |          |            |         |           |
| Record Op      | ions Enh     | anced    |             |           | $\sim$ |               |      |          |            |         |           |
| -Date Forn     | iat          |          |             |           |        |               |      |          |            |         |           |
| 🔿 Month        | ,Day         |          | Day\Mor     | hth       |        |               |      |          |            |         |           |
| -Call Detail I | lecorder Co  | ommunica | ations ——   |           |        |               |      |          |            |         |           |
| IP Address     | 0 .          | 0 .      | 0 . 0       |           |        |               |      |          |            |         |           |
| IP Port        | 0            | 1        |             |           |        |               |      |          |            |         |           |
| May CDBs       | 500          |          |             |           |        |               |      |          |            |         |           |
| Max CDRS       |              |          |             |           |        |               |      |          |            |         |           |
|                | Ose u        | DP       |             |           |        |               |      |          |            |         |           |
| SMDR           |              | _        |             |           |        |               |      |          |            |         |           |
| -Station Mes   | sage Detail  | Recorder | r Communica | ations    |        |               |      |          |            |         |           |
| IP Address     | 19           | 168      | 5 150       | 3         |        |               |      |          |            |         |           |
| TCP Port       | 12           | 34       |             |           |        |               |      |          |            |         |           |
| Records to     | Buffer 50    | 0 🗘      |             |           |        |               |      |          |            |         |           |
|                |              |          |             |           |        |               |      |          |            |         |           |

Figure 2: IP Office System: CDR/SMDR Tab

## 4.1.3. User Rights

Navigate to the "User Rights" configuration screen by selecting the "User Rights" icon from the top-level configuration screen. Create User Rights for "checkin" and "checkout" which are to be assigned to check-in and checkout guests respectively. The "checkin" User Rights should have the "Outgoing Call Bar" disabled to allow checked-in guests to make calls. The "checkout" User Rights should have the "Outgoing Call Bar" enabled to prevent guests who are not checked in from making calls.

|            | User     | Rights                | ×₹ |         |                 | ch         | eckin    |               | ď          | • X • • •             |
|------------|----------|-----------------------|----|---------|-----------------|------------|----------|---------------|------------|-----------------------|
| Name       | Priority | External Call Barring | Us | er      | ShortCodes      | Button Pro | arammina | Phone Manager | Telephony  | Liser Rights membersh |
| checkin    | 5        | No                    |    |         | Shorecodos      | bacconnic  | granning | Thoma Hanagar | relephony  | Cool Highes moniporon |
| 🌆 checkout | 5        | Yes                   | Ν  | lame    | checkin         |            |          |               |            |                       |
|            |          |                       |    | Locale  |                 |            |          |               |            |                       |
|            |          |                       |    |         |                 |            |          | ~             | Not part o | of User Rights        |
|            |          |                       |    | Priorit | y               |            |          |               |            |                       |
|            |          |                       |    | 5       |                 |            |          | *             | Not part o | of User Rights        |
|            |          |                       | ſ  | Voicer  | mail on         |            |          |               |            |                       |
|            |          |                       |    | En      | able voicemai   |            |          |               | Not part o | of User Rights        |
|            |          |                       |    | Voice   | mail ring back  |            |          |               |            |                       |
|            |          |                       |    | En      | able voicemai   | ringback   |          |               | Not part o | of User Rights        |
|            |          |                       |    | Do no   | t disturb       |            |          |               |            |                       |
|            |          |                       |    | En      | able do not di  | sturb      |          |               | Not part o | of User Rights        |
|            |          |                       | Ē  | Outgo   | oing call bar — |            |          |               |            |                       |
|            |          |                       | [  | En      | able outgoing   | call bar   |          |               | Apply Use  | r Rights value        |
|            |          |                       |    |         |                 |            |          |               |            |                       |

Figure 3: User Rights: checkin

| User Rights                                                                                                    | Checkout                                                          | <b>□</b> * -   ×   <   <       |
|----------------------------------------------------------------------------------------------------|-------------------------------------------------------------------|--------------------------------|
| Name         Priority         External Call Barring           Scheckin         5         No           checkout         5         Yes | User ShortCodes Button Programming Phone Manager<br>Name checkout | Telephony User Rights membersh |
|                                                                                                    | Priority -                                                        | Not part of User Rights        |
|                                                                                                    | Voicemail on                                                      | Not part of User Rights        |
|                                                                                                    | Enable voicemail     Voicemail ring back                          | Not part of User Rights        |
|                                                                                                    | Do not disturb                                                    | Not part of User Rights        |
|                                                                                                    | Outgoing call bar                                                 | Apply Licer Bights value       |
|                                                                                                    |                                                                   | Apply user Rights value        |

Figure 4: User Rights: checkout

In addition, the extensions for hotel rooms must initially be set to the "checked-out" state by including them as members of "checkout" User Rights.

| ××× | 2    |                                                                                                    |                                                                                                    |             | C               | checkou   | t*                     |  |
|-----|------|----------------------------------------------------------------------------------------------------|----------------------------------------------------------------------------------------------------|-------------|-----------------|-----------|------------------------|--|
| ſ   | Jser | ShortCode                                                                                                    | s Button F                                                                                               | Programming | Phone Manager   | Telephony | User Rights membership |  |
|     | Memb | ers of this L                                                                                                    | lser Rights                                                                                              | Members wh  | en out of hours |           |                        |  |
|     |      | ers of this L<br>me<br>Extn50051<br>Extn50052<br>Extn50062<br>Extn50065<br>Extn50071<br>Extn50072<br>Extn50073<br>Extn50074<br>Extn50075<br>Extn50076<br>Extn50077<br>Extn50078<br>Extn50079<br>NoUser | ser Rights Extension 50051 50052 50062 50064 50065 50071 50072 50073 50074 50075 50076 50077 50078 50079 | Members wh  | en out of hours |           |                        |  |
|     |      |                                                                                                    |                                                                                                    |             |                 |           |                        |  |

Figure 5: "checkout" User Rights Membership

## 4.1.4. PRI Line

Select the "IP-Route" icon and create a route with the parameters shown in the following table.

| Tab      | Parameter              | Value                                                                                      |
|----------|------------------------|--------------------------------------------------------------------------------------------|
|          | Line Subtype           | Select "ETSI" from the drop-down menu.                                                     |
|          | Incoming Group ID      | Assign an unused group ID.                                                                 |
|          | Outgoing Group ID      | Assign the same value as for the "Incoming Group ID".                                      |
| PRI Line | Channels               | Assign all channel count values to the maximum value of 30.                                |
|          | Cost Per Charging Unit | Enter the communication unit cost multiplied by 10000:<br>$\notin 0.0618 \ge 10000 = 618.$ |

#### Table 5: PRI Line Parameters

|                                                  | PRI 3   | 0 - Line 13 |                    |      | 🖻 • 🗙 🗸 |
|--------------------------------------------------|---------|-------------|--------------------|------|---------|
| PRI Line Short Codes Channel                     | 5       |             |                    |      |         |
| Line Number                                      | 13      |             | Line SubType       | ETSI | *       |
| Card                                             | 4       |             |                    |      |         |
| Port                                             | P1      |             |                    |      |         |
| Telephone Number                                 |         |             | TEI                | 0    |         |
| Incoming Group ID                                | 5       |             | Outgoing Group ID  | 5    |         |
|                                                  |         |             | Number of Channels | 30 🗘 |         |
| Prefix                                           | 0       |             | Outgoing Channels  | 30 🛟 |         |
| National Prefix                                  | 00      |             | Voice Channels     | 30 🛟 |         |
| International Prefix                             | 000     |             | Data Channels      | 30 🛟 |         |
| CRC Checking                                     |         |             |                    |      |         |
| Clock Quality                                    | Network | *           | Line Signalling    | CPE  | *       |
| Add 'Not end-to-end ISDN'<br>Information Element | Never   | ~           |                    |      |         |
|                                                  |         |             |                    |      |         |
| Supports Partial Rerouting                       |         |             |                    |      |         |
| Force Number Plan to ISDN                        |         |             |                    |      |         |
| Support Call Tracing                             |         |             |                    |      |         |
| Active CCBS Support                              |         |             |                    |      |         |
| Passive CCBS Support                             |         |             |                    |      |         |
| Cost Per Charging Unit                           | 618 🗘   |             |                    |      |         |

#### Figure 6: PRI Line: Standard Tab

Solution & Interoperability Test Lab Application Notes ©2009 Avaya Inc. All Rights Reserved.

## 4.1.5. Shortcodes

Create a shortcode to route outgoing calls to the PRI line. Suppress the calling party number to prevent the called party from attempting to call back to the calling extension. Calls to the hotel should be made to the main hotel number, and not guest extensions.

| Parameter        | Usage                                                                     |
|------------------|---------------------------------------------------------------------------|
| Code             | Enter "0N".                                                               |
| Feature          | Select "Dial" from the drop-down menu.                                    |
| Telephone Number | Enter "NW", which suppress the calling party number.                      |
| Line Group Id    | Enter the line group number assigned to the PRI line, which is defined in |
| Line Oroup Iu    | Figure 6.                                                                 |

#### Table 6: Outgoing Call Shortcode Parameters

| ×××                | 0N: Dial |  |
|--------------------|----------|--|
| Short Code         |          |  |
| Code               | ON       |  |
| Feature            | Dial     |  |
| Telephone Number   | NW       |  |
| Line Group Id      | 5 🗸      |  |
| Locale             | ×        |  |
| Force Account Code |          |  |
|                    |          |  |

#### Figure 7: Outgoing Call Shortcode Screen

# 4.2. Configure TAPI Client Driver

Install the Avaya IP Office TAPI client on the PC where the NovaHotel IPO-TAPI server is installed.

The server has to be rebooted after the settings have been modified.

| Parameter         | Usage                                                  |
|-------------------|--------------------------------------------------------|
| Switch IP Address | Enter the IP address of the Avaya IP Office main unit. |
| Third Party       | Select this radio button.                              |
| Switch Password   | Enter the password assigned to Avaya IP Office.        |

**Table 7: TAPI Client Configuration Parameters** 

| Avaya TAP12 configuration                                | ×            |
|----------------------------------------------------------|--------------|
| Switch IP Address 192.168.50.40                          | OK<br>Cancel |
| User Name                                                |              |
| <ul> <li>Third Party</li> </ul>                          |              |
| Switch Password Ex Directory Users UWAV Users ACD Queues |              |

Figure 8: TAPI Client Configuration Screen

# 4.3. Install and Configure NovaHotel IPO-TAPI Server

The screen shots and much of the corresponding installation instructions in this section are in French. The following is a (very) brief refresher course for those who may have forgotten their French:

| Function Keys |          | Fields    |            |  |
|---------------|----------|-----------|------------|--|
| French        | English  | French    | English    |  |
| Annuler       | Cancel   | Chambre   | Room       |  |
| Aide          | Help     | Clef      | Key        |  |
| Créer         | Create   | Lancement | Launch     |  |
| Installer     | Install  | Liaison   | Connection |  |
| Modifier      | Modify   | Lits      | Beds       |  |
| Suivant       | Next     | Nom       | Name       |  |
| Parcourir     | Browse   | Place     | Location   |  |
| Précédent     | Previous | Poste     | Extension  |  |
| Valider       | Validate | Tarif     | Price      |  |
| Quitter       | Quit     |           |            |  |
| Terminer      | Finish   |           |            |  |

Table 8: French / English Translation

Insert the NovaCom install media and let it auto-start the install tool. Click "NovaCom Client/Serveur".

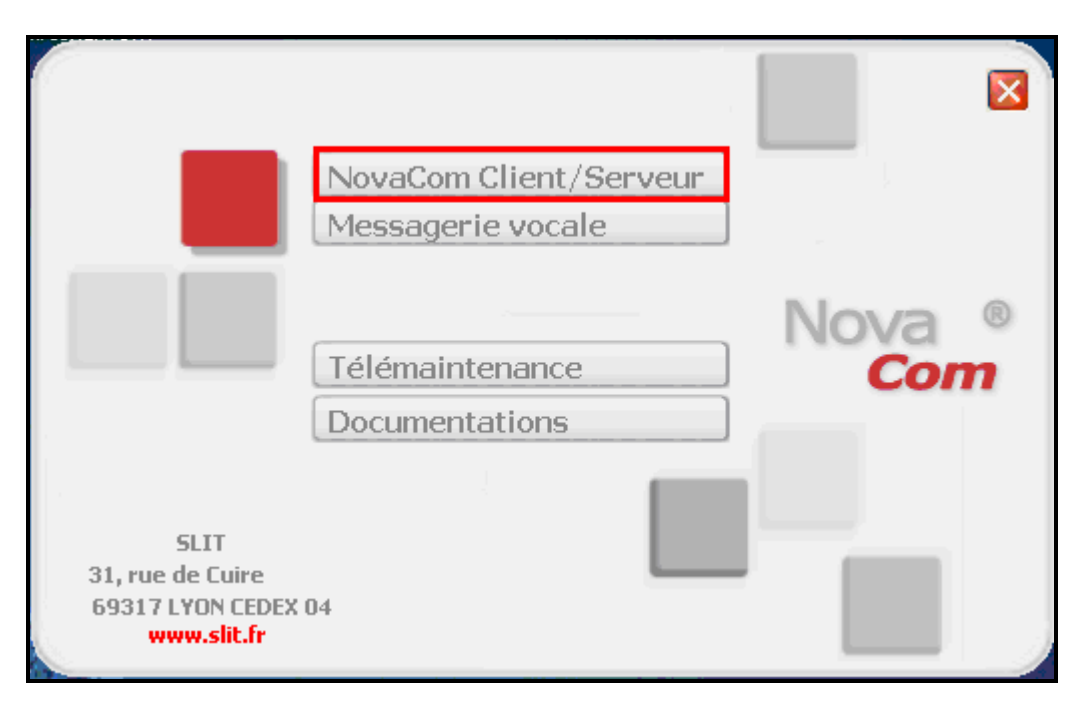

Figure 9: NovaCom Autostart Greeting Screen

## Click "Suivant".

| 🕞 Installation de NovaCS |                                                                                                   |
|--------------------------|---------------------------------------------------------------------------------------------------|
|                          | Bienvenue dans l'assistant<br>d'installation de Serveur Taxation                                  |
|                          | Cet assistant va vous guider dans l'installation de Serveur<br>Taxation 4.1 sur votre ordinateur. |
|                          | Il est recommandé de fermer toutes les applications actives<br>avant de continuer.                |
|                          | Appuyez sur Suivant pour continuer ou sur Annuler pour<br>abandonner l'installation.              |
|                          |                                                                                                   |
|                          |                                                                                                   |
|                          | Suivant > Annuler                                                                                 |

Figure 10: NovaCom Server Installation Wizard Greeting Screen

Select the first radio button if you accept the license conditions and click "Suivant".

| 🕼 Installation de NovaCS                                                                                                    |                     |
|----------------------------------------------------------------------------------------------------|---------------------|
| Accord de licence<br>Les informations suivantes sont importantes. Veuillez les lire avant de continuer.                                                                                     | ova ®<br><b>Com</b> |
| Veuillez lire le contrat de licence suivant. Vous devez en accepter tous les termes avant<br>de continuer l'installation.<br>                                                               |                     |
| CONTRAT DE LICENCE D'UTILISATION                                                                                                    | ļ                   |
| Le CLIENT représente la personne (physique ou morale) ayant<br>acquis une licence NOVACOM.<br>Les logiciels désignent le droit d'utilisation des logiciels NOVACOM<br>acquis par le client. |                     |
| <ul> <li>Je comprends et j'accepte les termes du contrat de licence</li> <li>Je refuse les termes du contrat de licence</li> </ul>                                                          |                     |
| Copyright © 2009 Still Copyright © 2009 Still Annu                                                                                                    | uler                |

Figure 11: NovaCom License Acceptance Screen

Enter a user name in the first field and an activation code in the "Clef d'activation" field and click "Suivant".

| 🕼 Installation de NovaCS                                                             |                      |
|--------------------------------------------------------------------------------------|----------------------|
| Informations sur la licence<br>Veuillez saisir les informations qui vous concernent. | Nova ®<br><b>Com</b> |
| Nom du bénéficiaire :                                                                |                      |
| AVAYA DEVCONNECT                                                                     |                      |
| Numéro de série :                                                                    |                      |
|                                                                                      |                      |
| Clef d'activation :                                                                  |                      |
|                                                                                      |                      |
|                                                                                      |                      |
|                                                                                      |                      |
|                                                                                      |                      |
|                                                                                      |                      |
| Copyright © 2009 SLIT                                                                | Annuler              |

Figure 12: NovaCom License Key Entry Screen

Click "Suivant" for subsequent screens until reaching the "Utilisateurs et profils" screen. Click "Suivant".

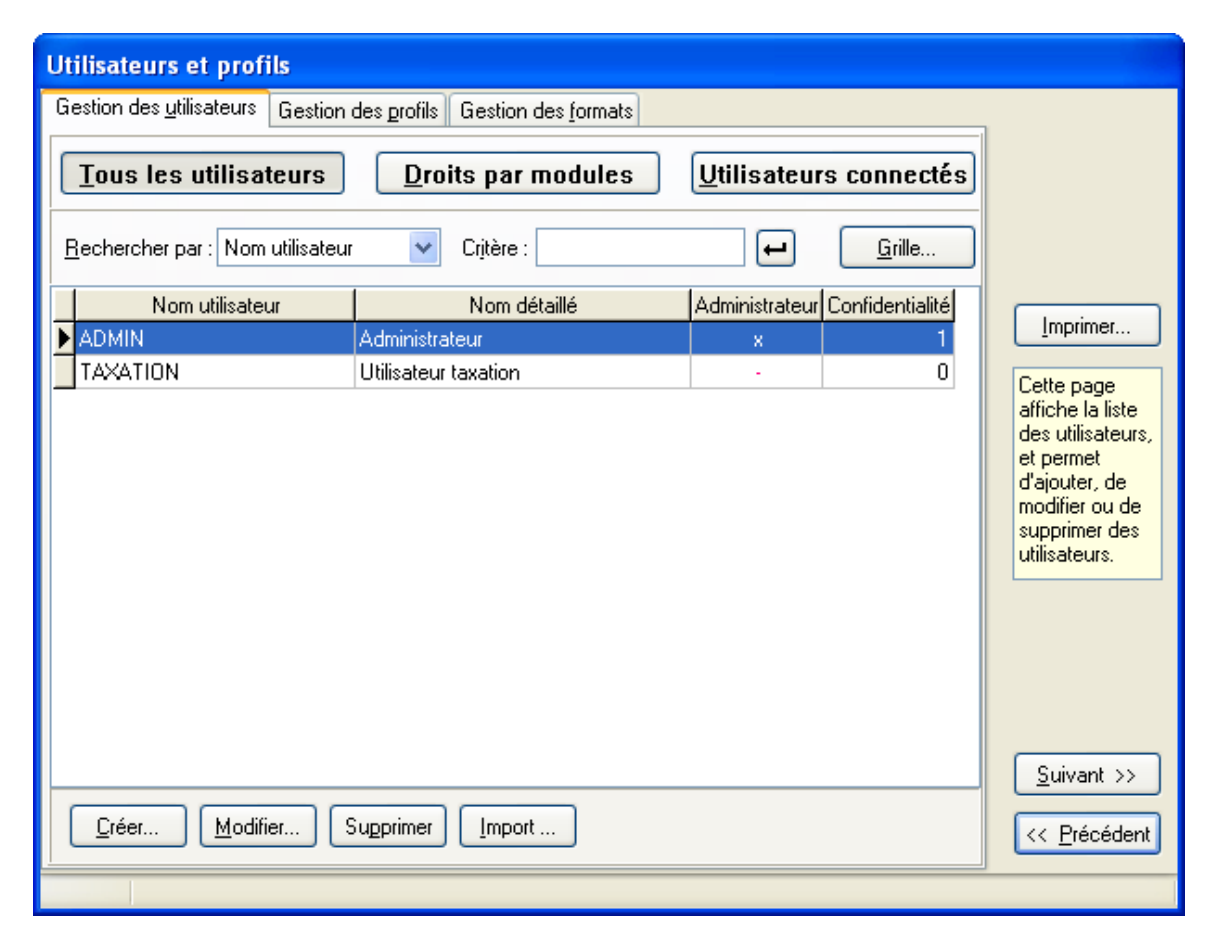

Figure 13: User Profile Screen

For the "Numérotation" tab, enter the parameters shown in the following table and click "Suivant".

| Parameter               | Usage                                                       |
|-------------------------|-------------------------------------------------------------|
| La numérotation externe | Enter the prefix used to dial external calls.               |
| La numérotation abrégée | Enter the length of local extensions.                       |
| Nombre de chiffres      | Enter the number of digits used to dial an external number. |

#### Table 9: Annuaire Numérotation Configuration Parameters

| Annuaire                                                                                                    |                                                                                                    |
|----------------------------------------------------------------------------------------------------|----------------------------------------------------------------------------------------------------|
| Hiérarchies et champs Numérotation                                                                                                    |                                                                                                    |
| Poste obligatoire pour les abonnés :<br>Préfixe pour :<br>- La numérotation externe :<br>- La numérotation abrégée :<br>Nombre de chiffres validant l'ajout du préfixe pour la numérotation externe :<br>10 | Cette page<br>permet le<br>paramétrage de<br>tous les<br>champs de<br>l'annuaire ainsi<br>que les niveaux<br>hiérarchiques<br>de la suite. |
|                                                                                                    | <u>S</u> uivant >>                                                                                                    |
|                                                                                                    | << <u>P</u> récédent                                                                                                    |
|                                                                                                    |                                                                                                    |

Figure 14: Annuaire Numérotation Screen

For the "Chambres" tab, set the parameters as shown in the following table.

| Parameter                            | Usage                                       |
|--------------------------------------|---------------------------------------------|
| Compte téléphonique                  | Check this box.                             |
| DHM                                  | Select the "DHM sans attente" radio button. |
| Gestion des sorties permissionnaires | Check this box.                             |

#### **Table 10: Hôtel: Chambres Configuration Parameters**

| Hôtel                                                                                                    |                                                                                                    |
|----------------------------------------------------------------------------------------------------|----------------------------------------------------------------------------------------------------|
| Comptes gérés       DHM         Compte téléphonique :       Image: Compte télévision :         Compte divers :       Image: DHM avec attente         Mode de fonctionnement       Image: DHM sans attente         Chambres       Comptes         Forfait       SDA         Télévision       Dates                                                                                                    |                                                                                                    |
| Si chambre occupée, le nouveau patient chasse l'occupant actuel :       Image: Si chambre occupée, le nouveau patient sort l'occupant actuel :         Si chambre occupée, le nouveau patient est mis dans le couloir :       Image: Si chambre inconnue, alors arrivée ou mouvement impossible (erreur) :         Si chambre inconnue, alors arrivée ou mouvement impossible (erreur) :       Image: Si chambre inconnue, alors arrivée ou mouvement impossible (erreur) :         Possibilité de saisir directement le nom du lit lors de l'arrivée d'un patient :       Image: Si champs client image: Si champs client image: Si champs client image: Si champs client image: Si champs client image: Si champs lits         Type de champs       Champs client image: Champs lits         Eixes       Libres | Cette page<br>permet de<br>configurer le<br>fonctionnement<br>ainsi que les<br>champs du<br>module Hôpital. |
| Libellé     Obligatoire     Visibilité     Nb de caractères       Genre     Non     Géré     0       I.E.P.     Oui     Géré / Visible     0       I.P.P.     Oui     Géré / Visible     0       Prénom     Oui     Géré     0                                                                                                    | Suivant >>                                                                                                  |

Figure 15: Hôtel: Chambres Configuration Screen

For the "Comptes" tab, check the "Lors de l'arrivée d'un guest, le compte téléphonique s'ouvre automatiquement" box and click "Suivant".

| Hôtel                                                                                                    |                                                                                                    |
|----------------------------------------------------------------------------------------------------|----------------------------------------------------------------------------------------------------|
| Comptes gérés       DHM         Compte téléphonique :       Image: Compte télévision :         Compte télévision :       Image: Compte divers :         Compte divers :       Image: Compte divers :                                                                                                    |                                                                                                    |
| Mode de fonctionnement                                                                                                    |                                                                                                    |
| Chambres Comptes Factures Forfait SDA Télévision Dates                                                                                                    |                                                                                                    |
| Lors du départ d'un patient, le solde de son compte téléphonigue est supprimé : Lors de l'arrivée d'un patient, le solde de son compte général est supprimé : même si le solde de son compte est négatif : Mouvement autorisé même si le tarif du nouveau lit est différent de l'ancien : Lors de l'arrivée d'un patient, le compte téléphonique s'ouvre automatiquement : Le coût de la dernière communication avant coupure est celui du seuil de coupure | Cette page<br>permet de<br>configurer le<br>fonctionnement<br>ainsi que les<br>champs du<br>module Hôpital. |
| Type de champs<br>Champs clients Champs lits                                                                                                    |                                                                                                    |
| <u>Fixes</u> Libres                                                                                                    |                                                                                                    |
| Libellé Obligatoire Visibilité Nb de caractères                                                                                                    |                                                                                                    |
| GenreNonGéré0I.E.P.NonNon géré0I.P.P.NonNon géré0PrénomOuiGéré0                                                                                                    | <u>S</u> uivant >><br><< <u>P</u> récédent                                                                  |
| Modifié                                                                                                    |                                                                                                    |

Figure 16: Hôtel: Comptes Configuration Screen

Double click on the first entry.

| Pabx           |                                   |      |                      |
|----------------|-----------------------------------|------|----------------------|
| Nom            | Fil de l'eau                      | DHM  |                      |
| PABX1          | FILO1                             | DHM1 |                      |
| PABX2          | non                               | DHM2 |                      |
| PABX3          | non                               | non  |                      |
|                |                                   |      |                      |
|                |                                   |      |                      |
|                |                                   |      |                      |
|                |                                   |      | <u>S</u> uivant >>   |
| <u>Ajouter</u> | Modifier Priorités <u>D</u> HM >> |      | << <u>P</u> récédent |
|                |                                   |      |                      |

**Figure 17: PBX Selection Screen** 

| Click "Liaison" under "Fil de l'eau | ı". |  |
|-------------------------------------|-----|--|
|-------------------------------------|-----|--|

| Modifier<br>A <u>n</u> nuler                                           |
|------------------------------------------------------------------------|
| <u>A</u> ide<br>tte page<br>rmet le<br>ramétrage<br>i Fil de<br>au des |
| au, des<br>érateurs,<br>la<br>pologie de<br>de l'Eau,<br>i DHM.        |
|                                                                        |
|                                                                        |
|                                                                        |
|                                                                        |

Figure 18: PBX Configuration Screen

| Parameter        | Usage                                                                                                    |
|------------------|----------------------------------------------------------------------------------------------------|
| Type de liaison  | Select "TCP/IP" from the drop-down menu.                                                                                                    |
| Lancement        | Select "Automatique" from the drop-down menu.                                                                                                    |
| Modèle de Pabx   | Select "IP_OFFICE" from the drop-down menu.                                                                                                    |
| Address IP       | Leave the value at the default of "0.0.0.0". When running as a server,<br>SLIT NovaHotel IPO-TAPI does not need to know the address of Avaya<br>IP Office. |
| Protocole réseau | Select "tcp" from the drop-down menu.                                                                                                    |
| N° du port       | Enter an otherwise unused port number. This must match the value used in <b>Figure 2</b> .                                                                 |
| Mode serveur     | Click this box.                                                                                                    |

Set the fields as shown in the following table and click "Modifier".

Table 11: CDR Connection Configuration Parameters

| Modification d'une liaison                                                                |          |
|-------------------------------------------------------------------------------------------|----------|
| Type de liaison : TCP/IP                                                                  | Modifier |
| de l'alarme : 0 🖨 minutes Taille du fichier capture du dialogue : 1500 🗘 Ko               | Annuler  |
| Temps d'attente sur trame inco <u>m</u> plète : 0 😂 second                                |          |
| Type de connexion                                                                         |          |
| O Connexion permanente                                                                    |          |
| Durée entre deux connexions : 10 😭 min. Durée de la connexion (max) : 10 😭 min.           |          |
| Lancement : Automatique A partir d'un serveur distant :                                   | ן        |
| Paramètres supplémentaires :                                                              |          |
| ID du Pabx : Création automatique des postes : 🗹                                          |          |
| Modèle de Pabx : IP_OFFICE                                                                |          |
| Marque : Avaya<br>Modèle : IP OFFICE                                                      |          |
| Version : 1.0                                                                             |          |
| Liaison : 9600 bauds, bits de données = 8, parité = N, bits de stop = 1                   |          |
| TCP / IP                                                                                  |          |
| TCP/IP                                                                                    |          |
| Adresse IP : 0 .0 .0 .0 N° du port : 1234                                                 |          |
| Time out réseau : 0 🗘 minutes Mode <u>s</u> erveur : 🔽                                    |          |
| Pr <u>o</u> tocole réseau : 🚺 🗹 Mode pa <u>r</u> ano : 🔲 <u>C</u> onnexions multiples : 🗌 |          |
|                                                                                           |          |
|                                                                                           |          |
|                                                                                           | Avancé   |
| Modifié                                                                                   |          |

Figure 19: Connection Configuration Screen

Verify that the "Fil de l'eau" Liaison is "TCP/IP". Enter the international dial code for country in which the server is located and click "Modifier". Click "Liaison" under the "DHM" heading.

| Modification d'un Pabx                                                                                                    |                                                                                                    |
|----------------------------------------------------------------------------------------------------|----------------------------------------------------------------------------------------------------|
| Nom : PABX1 Rattaché au niveau hiérarchique : Ste                                                                                                    | Modifier                                                                                                    |
| Code pays où se situe le pabx :       0049       (France = 003)         I fil de l'eau       Iaison (Liaison "TCP/IP")       Image: Coût minimal information information info | Agnuler<br>Aide<br>Cette page<br>permet le<br>paramétrage<br>du Fil de<br>l'Eau, des<br>opérateurs,<br>de la<br>topologie de<br>Fil de l'Eau,<br>du DHM. |
| Ajouter Modifier Supprimer                                                                                                    |                                                                                                    |
| Liaison (Liaison "Série directe")<br>Mise à jour des noms : administratifs dans le pabx.<br>hospitaliers                                                                                                    |                                                                                                    |

Figure 20: PBX Configuration after Connection Selection Screen

| Modification d'u           | ine liaison                                                                              | <u> </u> |
|----------------------------|------------------------------------------------------------------------------------------|----------|
| Type de liaison :          | TAPI                                                                                     | Modifier |
|                            | Gestion des films vocaux : 💫 Poste : 📃 Clef localisée : 📃 Clef généralisée : 📃           | Annuler  |
| Lancement :                | Automatique A partir d'un serveur distant :                                              |          |
|                            | Paramètres supplémentaires :                                                             | Aide     |
| Modèle de Pabx :           | IP OFFICE   Paramétrer le DHM                                                            |          |
| Marque :<br>Modèle :       |                                                                                          |          |
| Version :                  | 1                                                                                        |          |
| Commentaire :<br>Liaison : | Fonctionnement par TAPI<br>9600 bauds bits de données = 8. parité = N. bits de stop = 1. |          |
|                            | Sobo badus, bits de donnees - o, parke - N, bits de stop - 1                             |          |
|                            |                                                                                          |          |
|                            |                                                                                          |          |
|                            |                                                                                          |          |
|                            |                                                                                          |          |
|                            |                                                                                          |          |
|                            |                                                                                          |          |
|                            |                                                                                          |          |
|                            |                                                                                          |          |
|                            |                                                                                          |          |
|                            |                                                                                          |          |
|                            |                                                                                          |          |
|                            |                                                                                          |          |
| Modifié                    |                                                                                          |          |

Select the fields as shown and click "Paramétrer le DHM":

Figure 21: Protocol Configuration Screen

Click "Valider" without entering a password.

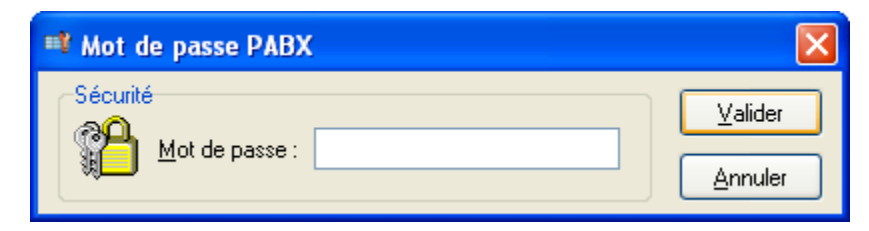

Figure 22: TAPI Client Configuration Screen

| Enter | "checkin" | and | "checkout" | parameters as | shown | and | click | "Valider" | ,<br>- |
|-------|-----------|-----|------------|---------------|-------|-----|-------|-----------|--------|
|       |           |     |            | 1             |       |     |       |           |        |

| 📑 Paramét             | trage du fichier «IP OFFICE.VAR» |         |
|-----------------------|----------------------------------|---------|
| Paramètre<br>Ishaskin | Commentaire                      | ⊻alider |
| checkout              | Groupe poste fermé               | Annuler |
|                       |                                  |         |
|                       |                                  |         |
|                       |                                  |         |
|                       |                                  |         |
|                       |                                  |         |
|                       |                                  |         |
|                       |                                  |         |
|                       |                                  |         |
|                       |                                  |         |
|                       |                                  |         |
|                       |                                  |         |
|                       |                                  |         |
|                       |                                  |         |
|                       |                                  |         |

Figure 23: User Rights Configuration Screen

Click "Modifier" to confirm the changes.

| Modification d'une liaison                                                                                                    | X              |
|----------------------------------------------------------------------------------------------------|----------------|
| Type de liaison :       TAPI       Transparence DHM         Archivage :       Conservation de       30 () jours.         Gestion des films vocaux :       Poste :       Clef localisée :       Clef généralisée :       | Modifier       |
| Lancement :       Automatique       A partir d'un serveur distant :          Paramètres supplémentaires :                                                                                                    | <u>Annuler</u> |
| Modèle de Pabx : IP OFFICE Paramétrer le DHM<br>Marque : AVAYA<br>Modèle : IP OFFICE<br>Version : 1<br>Commentaire : Fonctionnement par TAPI<br>Liaison : 9600 bauds, bits de données = 8, parité = N, bits de stop = 1 |                |
| Modifié                                                                                                    |                |

Figure 24: Connection Modification Confirmation Screen

|                                                     |                                   |      |                                                          | _                                                  |
|-----------------------------------------------------|-----------------------------------|------|----------------------------------------------------------|----------------------------------------------------|
| Modification d'un Pabx                              |                                   |      |                                                          |                                                    |
| Nom: PABX1                                          | Rattaché au niveau hiérarchique : | Site | Eff.                                                     | Modifier                                           |
|                                                     | Code pays où se situe le pabx :   | 0049 | (France = 0033)                                          | Annuler                                            |
| ✓ Fil de l'eau<br>Liaison (Liaison "TCP/IP")        |                                   |      |                                                          | <u>A</u> ide                                       |
| Opérateurs Fonctionnement C                         | coût minimal                      |      | Topologie<br>Patru cáráo par la fil de l'equi equipart : | Cette page                                         |
| Taxation à la durée : 🗌                             |                                   | _    | Nom                                                      | permetre<br>paramétrage<br>du Fil de<br>l'Eau, des |
| Répertoire :                                        | Répertoire Opérateurs             |      |                                                          | de la                                              |
| Reconnaissance des opérateurs                       |                                   |      |                                                          | Fil de l'Eau,                                      |
| Opérateur Ident                                     | ifiant Valeur                     |      |                                                          | du DHM.                                            |
|                                                     |                                   |      | Pabx du site :                                           |                                                    |
|                                                     |                                   |      | Nom                                                      |                                                    |
|                                                     |                                   |      | PABX2<br>PABX3                                           |                                                    |
|                                                     |                                   |      |                                                          |                                                    |
| Ajouter Modifier Su                                 | oprimer                           |      |                                                          |                                                    |
|                                                     |                                   |      |                                                          |                                                    |
| Liaison (Liaison "TAPI")                            |                                   |      |                                                          |                                                    |
| Mise à jour des noms : administrati<br>hospitaliers | fs 🔲 dans le pabx.                |      |                                                          |                                                    |
| Modifié                                             |                                   |      |                                                          |                                                    |

Verify that the "DHM" "Liaison" is "TAPI". Click "Modifier".

Figure 25: PBX Modification Confirmation Screen

Click "Suivant" on subsequent screens until reaching the Completion Confirmation Screen. Click "Terminer".

| 🕞 Installation de NovaCS |                                                                                                    |
|--------------------------|----------------------------------------------------------------------------------------------------|
|                          | Fin de l'installation de Serveur<br>Taxation                                                                                                    |
|                          | L'assistant a terminé l'installation de Serveur Taxation sur votre<br>ordinateur. L'application peut être lancée à l'aide des icônes<br>créées sur le Bureau par l'installation. |
|                          | Veuillez appuyer sur Terminer pour quitter l'assistant<br>d'installation.                                                                                                    |
|                          | Lancer l'application maintenant                                                                                                    |
|                          |                                                                                                    |
|                          | Terminer                                                                                                    |

Figure 26: Completion Confirmation Screen

## 4.4. Configure the NovaHotel IPO-TAPI Client

The NovaHotel client is a web-based application which can be run from any web browser with connectivity to the NovaHotel server. The NovaHotel client does not need to be configured.

# 5. General Test Approach and Test Results

The compliance testing done between SLIT NovaHotel IPO-TAPI and Avaya IP Office was performed manually. The tests were all functional in nature, and no performance testing was done. All tests which were performed produced the expected result. **Section 1.1** contains a list of tests which were performed.

# 6. Verification Steps

The correct installation and configuration of NovaHotel IPO-TAPI server can be verified by performing the steps shown below.

1. Double click on the "man with a red cap" icon in Systray (highlighted by oval) in order to view the "Gardien NovaCS" window.

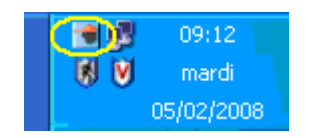

Figure 27: Systray Screen

2. Double click on the DHMx entry in the screen (the number after DHM may vary depending on the number of PBX) in order to view the "NovaDHM" window

| 🔳 Gardien No | vaCS           |     |              |                                  |          |
|--------------|----------------|-----|--------------|----------------------------------|----------|
| Services     | 2 🛛 🤇          |     |              |                                  |          |
| Services     | 3              | Ta  | ches         | Maintenance                      | Status   |
| Nom          | Note           | ld  | Etat         |                                  |          |
| 🕑 DHM2       | DHM IPO        | 241 | Démarré      |                                  |          |
| 🔮 FILO2      | FILO IP OFFICE | 242 | Démarré      |                                  |          |
| WS_HOTEL     |                | 229 | Démarré      |                                  |          |
|              |                |     |              |                                  |          |
|              |                |     |              |                                  |          |
|              |                |     |              |                                  |          |
|              |                |     |              |                                  |          |
|              |                |     |              |                                  |          |
|              |                |     |              |                                  |          |
|              |                |     |              |                                  |          |
|              |                |     |              |                                  |          |
|              |                |     |              |                                  |          |
|              |                |     |              |                                  |          |
|              |                |     |              |                                  |          |
|              |                |     |              |                                  |          |
|              |                |     |              |                                  |          |
|              | nada anunum    |     | 2            |                                  | (        |
| 14:01:09     | mode serveur   |     | 3 service(s) | recense(s) dont 3 en cours d'exe | ecution; |

Figure 28: Gardien NovaCS Screen

3. Create a guest arrival from the NovaHotel module. When all parameters are correctly set, the magenta text should display the list of extensions and the green text should display the command for opening the extension.

| 🕵 NovaDHM - DOCUMENTATIO                                                                                                    | DN - IPO (PABX n°2)                                               | ×        |
|----------------------------------------------------------------------------------------------------|-------------------------------------------------------------------|----------|
|                                                                                                    | Transp. Suivant <u>Pas à pas</u> <u>A propos</u>                  |          |
| 🐨 Echanges 📴 Compteurs                                                                                                    | 👔 🛛 Trace des événements 📔 🏹 Etat 📔                               |          |
| <ul> <li>LinesOpen()</li> <li>Kléments reçus des dri<br/>[13]=1203</li> <li>[17]=1204</li> <li>[18]=1205</li> <li>[19]=1655</li> <li>[16]=201</li> <li>[14]=202</li> <li>[6]=203</li> <li>[7]=204</li> <li>[8]=205</li> <li>[9]=207</li> <li>[10]=208</li> <li>[15]=222</li> <li>[11]=304</li> <li>[12]=305</li> <li>[4]=DDRSSE TROOME</li> </ul> | ivers TAPI : 05/02/2009 14:09:15                                  | •        |
| <pre>(5]=0755-KG LineDevSpecific(222,[0 LineClose()</pre>                                                                                                    | 09]Ä[02]Checkin[00])                                              |          |
|                                                                                                    | Activité du port de communication : Txd & Rxd & CTS & DSR & DCD & | Erreur . |
| IPO (PABX n* 2)                                                                                                    | IP OFFICE Attente                                                 |          |

Figure 29: NovaDHM Trace Screen

4. Using IP Office Manager, verify that the user rights of the extension have been changed to reflect the checkin operation.

| Ш                          | Extn222: 222                                                   | -   X    |
|----------------------------|----------------------------------------------------------------|----------|
| User Voicemail DND Sho     | rtCodes Source Numbers Telephony Forwarding Dial In Voice Reco | ording B |
| Name                       | Extn222                                                        |          |
| Password                   |                                                                |          |
| Confirm Password           |                                                                |          |
| Full Name                  |                                                                |          |
| Extension                  | 222                                                            |          |
| Locale                     |                                                                | *        |
| Priority                   | 5                                                              | *        |
|                            | Ex Directory                                                   |          |
| Device                     | Analogue Handset                                               |          |
| -User Rights               |                                                                |          |
| User Rights view           | Working hours User Rights                                      | ~        |
| Working hours time profile | <none></none>                                                  | ~        |
| Working hours User Rights  | checkin                                                        | ~        |
| Out of hours User Rights   |                                                                | ~        |

Figure 30: IPO User Rights after Checkin Screen

# 7. Conclusion

These Application Notes contain instructions for configuring Avaya IP Office to connect to the NovaHotel IPO-TAPI. A list of instructions is provided to enable the user to verify that the various components have been correctly configured.

# 8. Additional References

This section references documentation relevant to these Application Notes. The Avaya product documentation is available at <u>http://support.avaya.com</u>.

- [1] Administrator Guide for Avaya IP Office, January 2008, Issue 4.0, Document Number 03-300509.
- [2] *Feature Description and Implementation for Avaya IP Office*, January 2008, Issue 6, Document Number 555-245-205.
- [3] NovaHotel IPO-TAPI Product Description: NovaHotel.pdf v4.1 (delivered with the NOVA CD)

#### ©2009 Avaya Inc. All Rights Reserved.

Avaya and the Avaya Logo are trademarks of Avaya Inc. All trademarks identified by ® and <sup>TM</sup> are registered trademarks or trademarks, respectively, of Avaya Inc. All other trademarks are the property of their respective owners. The information provided in these Application Notes is subject to change without notice. The configurations, technical data, and recommendations provided in these Application Notes are believed to be accurate and dependable, but are presented without express or implied warranty. Users are responsible for their application of any products specified in these Application Notes.

Please e-mail any questions or comments pertaining to these Application Notes along with the full title name and filename, located in the lower right corner, directly to the Avaya DevConnect Program at <u>devconnect@avaya.com</u>.